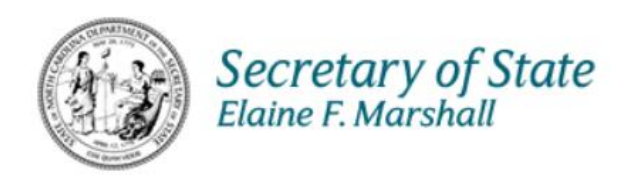

# North Carolina Secretary of State

## IT

## **KB Website Manual**

## **Trademarks Online Services**

March 10, 2023

Version 1.0

## About Trademarks Online Services Manual

This manual gives an overview of all the pages and features of the **Trademarks** section of the new KB website. The main uses for the Trademarks web pages are: <u>Searching for a Trademark</u>, <u>Registering a Trademark</u>, <u>Downloading Forms</u>, and <u>Reporting Counterfeit Trademark Goods</u>.

If you would like to go straight to the steps for registering a trademark or service mark, see <u>How</u> to <u>Register a Trademark</u>.

| <u>Notaries</u>                   | <u>Securities</u>               | Trademarks                   | Uniform Commercial Code       |
|-----------------------------------|---------------------------------|------------------------------|-------------------------------|
| Become a notary                   | For Investors                   | Register a trademark         | File UCC                      |
| Renew Notary Commission           | For Securities Professionals    | Search for a trademark       | Search for a UCC              |
| Find A Notary                     | For Small Business              | Download Forms               | Search for a federal tax lien |
| ENotary Appointment               | File a Complaint                | Counterfeit Trademarks Goods | Download forms                |
| Register of Deeds Services Access | Enforcement News                |                              |                               |
| Notary Instructor Access          | Search Brochures                |                              |                               |
| Enforcement & Complaints          | Check a Securities Registration |                              |                               |

## Table of Contents

| About Trademarks Online Services Manual 1                                    |
|------------------------------------------------------------------------------|
| Trademarks 2                                                                 |
| Browse Trademarks 2                                                          |
| Frequently Asked Questions                                                   |
| How to Register a Trademark or Service Mark4                                 |
| Appeal Process                                                               |
| International Classification of Goods5                                       |
| International Classification of Services                                     |
| Forms                                                                        |
| Standard Character Set                                                       |
| Search Trademarks7                                                           |
| Counterfeit Trademarks Enforcement8                                          |
| Trademarks Menu                                                              |
| Register a Trademark9                                                        |
| Search for a Trademark9                                                      |
| Download Forms                                                               |
| Counterfeit Trademark Goods                                                  |
| How to Register a Trademark9                                                 |
| Step 1. Find out if the trademark or service mark is available.              |
| Step 2. Show "use" of the trademark or service mark by providing 3 specimens |
| Why do you need to show "use" of the mark?10                                 |
| What qualifies as a specimen of use?10                                       |
| For trademarks:                                                              |
| For service marks:                                                           |
| Step 3. Read the Frequently Asked Questions before registering.              |
| Step 4. Fill out and Sign the Registration/Renewal Application.              |
| Step 5. Pay \$75 Non-Refundable Filing Fee11                                 |
| Trademark/Service Mark Forms                                                 |
| Forms to use when applying for a trademark or service mark                   |

## Trademarks Online Services

The Trademarks Division's information and services can be found under the **Other Divisions** section of the NC Secretary of State (SOS) website.

Go to the SOS website <a href="https://test.sosnc.gov/">https://test.sosnc.gov/</a>.

#### Select Other Divisions > Trademarks.

| Notaries                          | Securities                      | Trademarks                   | Uniform Commercial Code       |
|-----------------------------------|---------------------------------|------------------------------|-------------------------------|
| Become a notary                   | For Investors                   | Register a trademark         | File UCC                      |
| Renew Notary Commission           | For Securities Professionals    | Search for a trademark       | Search for a UCC              |
| Find A Notary                     | For Small Business              | Download Forms               | Search for a federal tax lien |
| ENotary Appointment               | File a Complaint                | Counterfeit Trademarks Goods | Download forms                |
| Register of Deeds Services Access | Enforcement News                |                              |                               |
| Notary Instructor Access          | Search Brochures                |                              |                               |
| Enforcement & Complaints          | Check a Securities Registration |                              |                               |
|                                   |                                 |                              |                               |

Figure 1. Other Divisions > Trademarks

This takes you to the main Trademarks page.

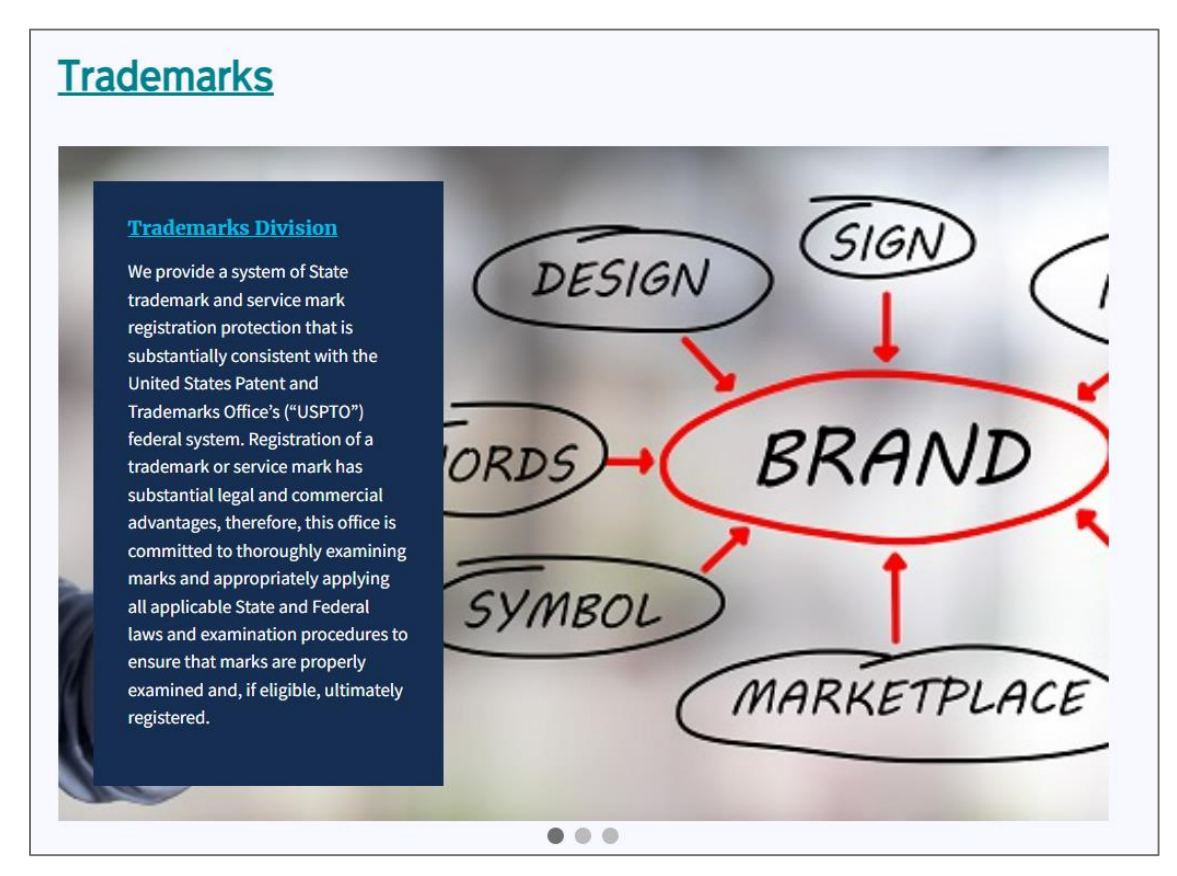

Figure 2. Trademarks page

## Trademarks

This **Trademarks** page contains links and contact information for the Trademarks Division.

A large photo carousel takes up most of the top part of the page along with a description of the Trademarks Division and its mission.

#### **Browse Trademarks**

Beneath the photo carousel, you find the following nine box links:

- Frequently Asked Questions
- How to Register a Trademark or Service Mark
- <u>Appeal Process</u>
- International Classification of Goods
- International Classification of Services
- Forms
- Standard Character Set
- <u>Search Trademarks</u>
- <u>Counterfeit Trademarks Enforcement</u>

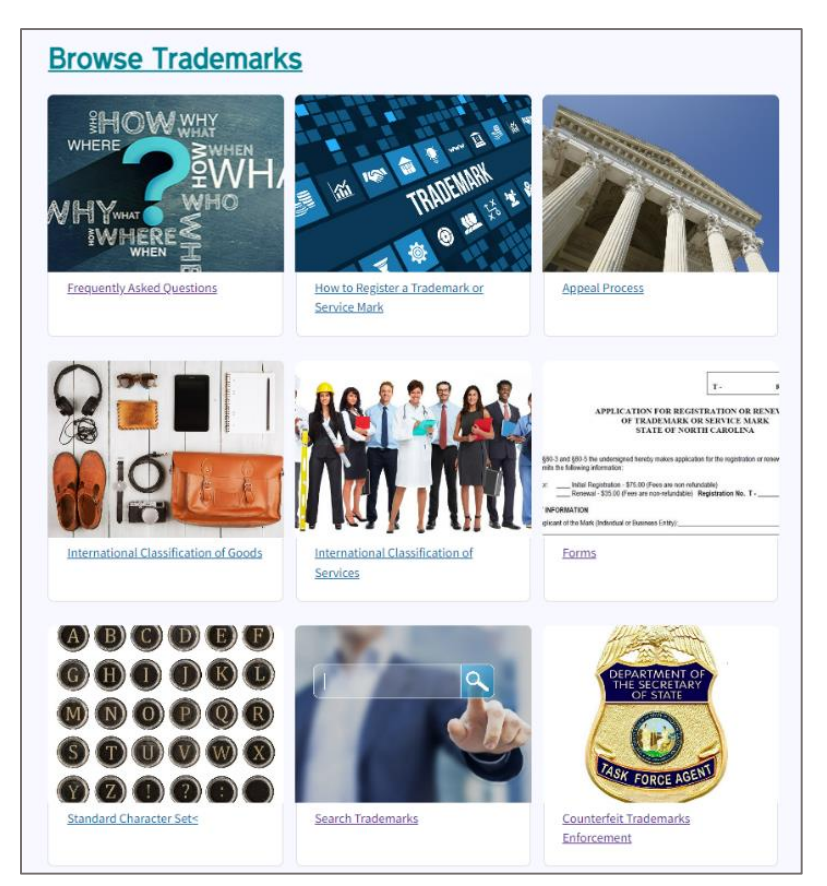

Figure 3. Browse Trademarks box links

#### Frequently Asked Questions

The <u>Frequently Asked Questions</u> page is interactive, so once you make your selections in the dropdown menus, the results automatically appear on screen.

| <u>Home</u> > <u>Trademarks</u> > Frequently Asked Questions            |               |
|-------------------------------------------------------------------------|---------------|
| Frequently Asked Questions                                              |               |
| We provide this for informational purposes only. It does not constitute | legal advice. |
| Select the Division:                                                    |               |
| Trademarks \$                                                           |               |
| Topic:                                                                  |               |
| All Topics                                                              |               |
| Sub-Topic:                                                              |               |
| All Topics                                                              |               |
| What are the different types of intellectual property?                  | +             |
| What is a trademark?                                                    | +             |
| What is a service mark?                                                 | +             |
| What is a copyright?                                                    | +             |
| What is a patent?                                                       | +             |
| What is a trade secret?                                                 | +             |
| What is a specimen?                                                     | +             |
| What is a trade name?                                                   | +             |

Figure 4. Frequently Asked Questions page

#### How to Register a Trademark or Service Mark

This page explains the registration process for obtaining trademarks and service marks. Also, you will find definitions for trademark and service mark as well as links to related resources such as the United States Patent and Trademark Office ("USPTO") Trademark Electronic Search System ("TESS"), Trademark / Service Mark database, and Business Registration Division database.

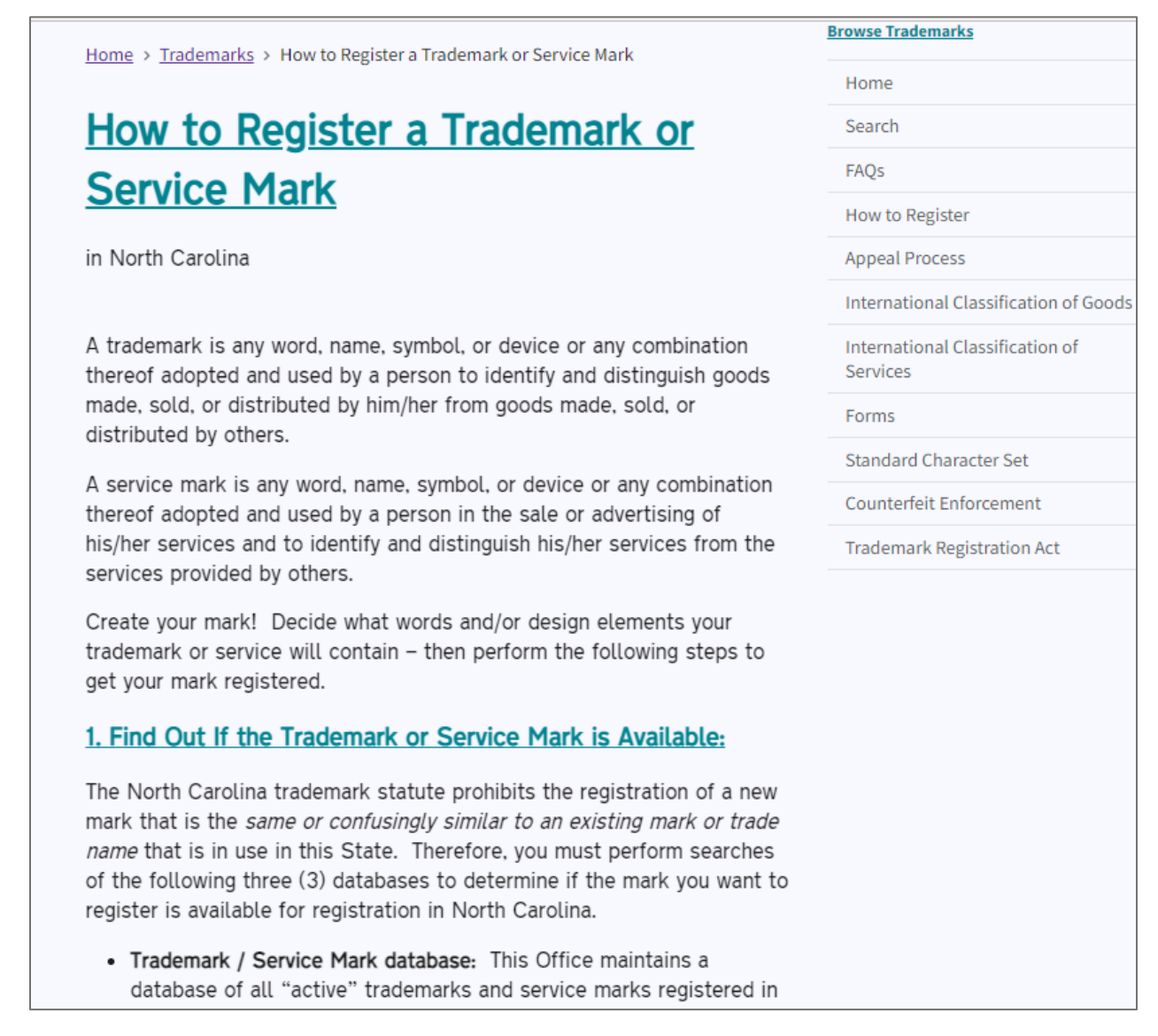

Figure 5. How to Register a Trademark or Service Mark

#### **Appeal Process**

The **<u>Registration Appeal Process</u>** page describes the process of requesting an appeal.

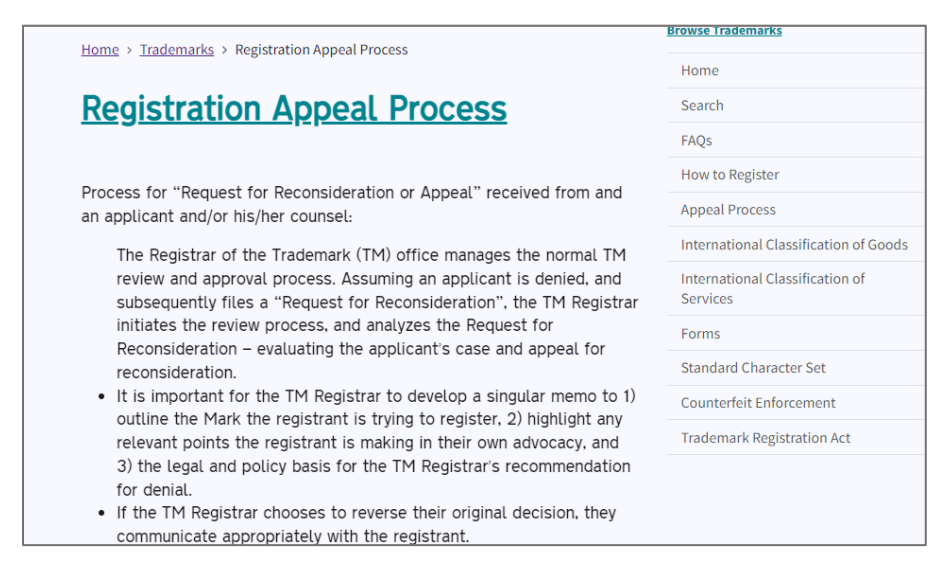

Figure 6. Registration Appeal Process page

#### International Classification of Goods

The International Classification of Goods page provides classification information in regards to trademark.

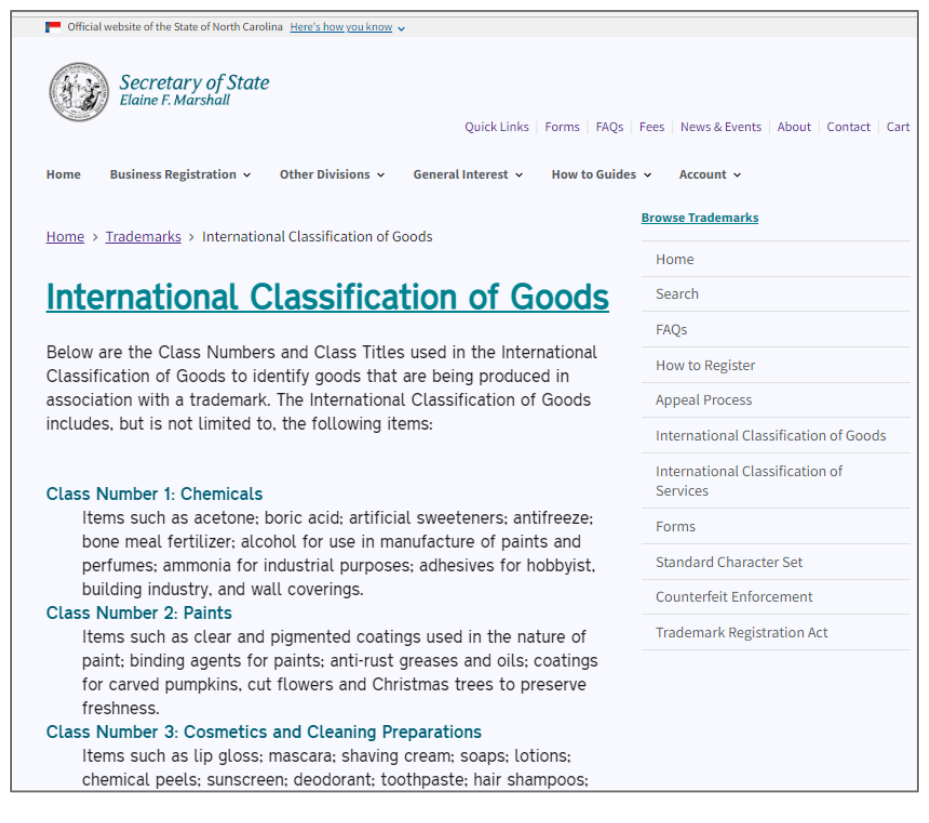

Figure 7. International Classification of Goods page

#### International Classification of Services

On this page you find the class numbers and class titles used in the <u>International Classification</u> <u>of Services</u> to identify services provided in associate with a service mark.

| P Official website of the State of North Carolina Here's how you know V                                                              |                                               |  |  |  |  |
|----------------------------------------------------------------------------------------------------|-----------------------------------------------|--|--|--|--|
| Secretary of State<br>Elaine F. Marshall<br>Quick Links   Forms   FAQs                                                               | Fees   News & Events   About   Contact   Cart |  |  |  |  |
| Home Business Registration 🗸 Other Divisions 🗸 General Interest 🗸 How to Guide                                                       | s 🗸 Account 🗸                                 |  |  |  |  |
| Home > Trademarks > International Classification of Services                                                                         | Browse Trademarks                             |  |  |  |  |
|                                                                                                    | Home                                          |  |  |  |  |
| Below are the Class Numbers and Class Titles used in the International                                                               | Search                                        |  |  |  |  |
| association with a service mark. The International Classification of                                                                 | FAQs                                          |  |  |  |  |
| Services includes, but is not limited to, the following:                                                                             | How to Register                               |  |  |  |  |
|                                                                                                    | Appeal Process                                |  |  |  |  |
| Class Number 35: Advertising and Business                                                                                            | International Classification of Goods         |  |  |  |  |
| goods and services of others; business consulting, management,<br>planning and supervision; clerical services; club services, namely | International Classification of<br>Services   |  |  |  |  |
| promoting the interests of (indicate specific group); copying of                                                                     | Forms                                         |  |  |  |  |
| documents for others; design of advertising flyers for others;<br>electronic processing of orders for others; employment agencies;   | Standard Character Set                        |  |  |  |  |
| flea markets; food kiosk services; foreign trade information and                                                                     | Counterfeit Enforcement                       |  |  |  |  |
| consultation; hospital management and administration services;                                                                       | Tradamark Pegistration Act                    |  |  |  |  |

Figure 8. International Classification of Services page

#### Forms

#### Select Other Divisions > Forms.

This takes you to the <u>Forms</u> search page that can be used for all divisions in the NC Secretary of State's Office.

|                                                                                                    | Browse Trademarks                           |
|----------------------------------------------------------------------------------------------------|---------------------------------------------|
| Home > Trademarks > Forms                                                                                                    | browse trademarks                           |
|                                                                                                    | Home                                        |
| Forms                                                                                                    | Search                                      |
|                                                                                                    | FAQs                                        |
| Updated Refund Policy                                                                                                    | How to Register                             |
| Refund requests must be made within 45 consecutive days of receipt<br>of funds and will only issued for amounts over \$10.00. | Appeal Process                              |
|                                                                                                    | International Classification of Go          |
| Select the Division:                                                                                                    | International Classification of<br>Services |
| Trademarks                                                                                                    | Forms                                       |
| For Which Forms:                                                                                                    | Standard Character Set                      |
| All Forms 🗘                                                                                                    | Counterfeit Enforcement                     |
|                                                                                                    | Trademark Registration Act                  |
| Trademarks Registration/Renewal Application Word Format                                                                       |                                             |
| Affidavit of Use                                                                                                    |                                             |

Figure 9. Forms page

#### Standard Character Set

The Standard Character Set link takes you to the United States Patent and Trademark Office.

| uspt                                                | UNITED STATE                                      | ES<br>TRADEMARK OF  | About Us   Jobs   Contact Us   MyUSPTO<br>Search uspto.gov Q |                     |               |         |  |  |  |
|-----------------------------------------------------|---------------------------------------------------|---------------------|--------------------------------------------------------------|---------------------|---------------|---------|--|--|--|
| Patents                                             | Trademarks                                        | IP Policy           | Learning and Resources                                       | 🔗 Find It Fast 👻    |               |         |  |  |  |
| <u>Home &gt; Tradema</u>                            | rks > Standard charact                            | er set for trademar |                                                              | 순 <u>Sh</u>         | are   🖶 Print |         |  |  |  |
| Stand<br>The characters in<br>Standard<br>Character | ard char<br>the standard character<br>Description | acter se            | et for trademar                                              | KS<br>5.<br>Decimal | НЕХ           | Numeric |  |  |  |
|                                                     |                                                   |                     | space                                                        | 32                  | 20            |         |  |  |  |
| !                                                   |                                                   | exclan              | nation mark                                                  | 33                  | 21            | 1       |  |  |  |
| н                                                   |                                                   | (double)            | quotation mark                                               | 34                  | 22            |         |  |  |  |
| #                                                   |                                                   | nun                 | nber sign                                                    | 35                  | 23            | #       |  |  |  |
| \$                                                  |                                                   | do                  | llar sign                                                    | 36                  | 24            | \$      |  |  |  |
| %                                                   |                                                   | per                 | cent sign                                                    | 37                  | 25            | %       |  |  |  |
| &                                                   |                                                   | am                  | persand                                                      | 38                  | 26            | &       |  |  |  |

Figure 10. Standard Character Set page

#### Search Trademarks

The <u>Search Trademarks</u> page takes you to a Search Trademarks tool with two dropdown menus and a **Search** button.

|      | Official w | vebsite of th     | e State of Nort       | h Caroli       | ina <u>Here's hov</u> | <u>you know</u> | <b>~</b> |                       |       |           |                    |        |                     |        |       |
|------|------------|-------------------|-----------------------|----------------|-----------------------|-----------------|----------|-----------------------|-------|-----------|--------------------|--------|---------------------|--------|-------|
| C    |            | Secre<br>Elaine I | tary of S<br>Marshall | tate           |                       |                 |          | Quick I               | Links | Forms F   | AQs Fee            | s News | & Events            | About  | Cont  |
| Ног  | me         | Business          | Registration          | ~              | Other Divi            | sions 🗸         | Gener    | al Interes            | t v   | How to G  | uides ~            | Accou  | int ~               |        |       |
| Ho   | ime > ]    | Frademar          | <u>ˈks</u> > Searc    | :h Tra         | demarks               |                 |          |                       |       |           |                    |        |                     |        |       |
| Se   | earch      | Trade             | marks                 |                |                       |                 |          |                       |       |           |                    |        |                     |        |       |
| Sel  | lect one   | 2                 |                       |                |                       |                 |          |                       |       |           |                    |        |                     |        |       |
| М    | lark Nai   | ne                |                       |                |                       |                 |          | 0                     |       |           |                    |        |                     |        |       |
| Ent  | ter Sear   | rch Text          |                       |                |                       |                 |          |                       |       |           |                    |        |                     |        |       |
|      |            |                   |                       |                |                       |                 |          |                       |       |           |                    |        |                     |        |       |
|      | Search     |                   |                       |                |                       |                 |          |                       |       |           |                    |        |                     |        |       |
|      |            |                   |                       |                |                       |                 |          |                       |       |           |                    |        |                     |        |       |
| 50   | arch f     | or a tra          | domark o              | r co           | rvico mar             | c by m          | ark nam  | o, rogic              | trati |           | or, own            | or nam |                     | c pumb | or cl |
| titl | le; ent    | ering a           | descripti             | ิภ sei<br>on o | f the goo             | ds or s         | ervices. | ie; regis<br>. kev wo | ords  | associate | er; own<br>ed with | the ma | e; clas<br>ark. nev | v mark | s and |

Figure 11. Search Trademarks tool

#### **Counterfeit Trademarks Enforcement**

The <u>Counterfeit Trademarks Enforcement</u> page provides information and links about the Counterfeit Trademarks Enforcement section's efforts to protect businesses and consumers by enforcing the counterfeit trademark laws of North Carolina.

Five box links direct you to the following:

- What We Do
- Verify Before You Buy!
- <u>Report Fakes and Counterfeits</u>
- Links of Interest
- <u>Statutes</u>

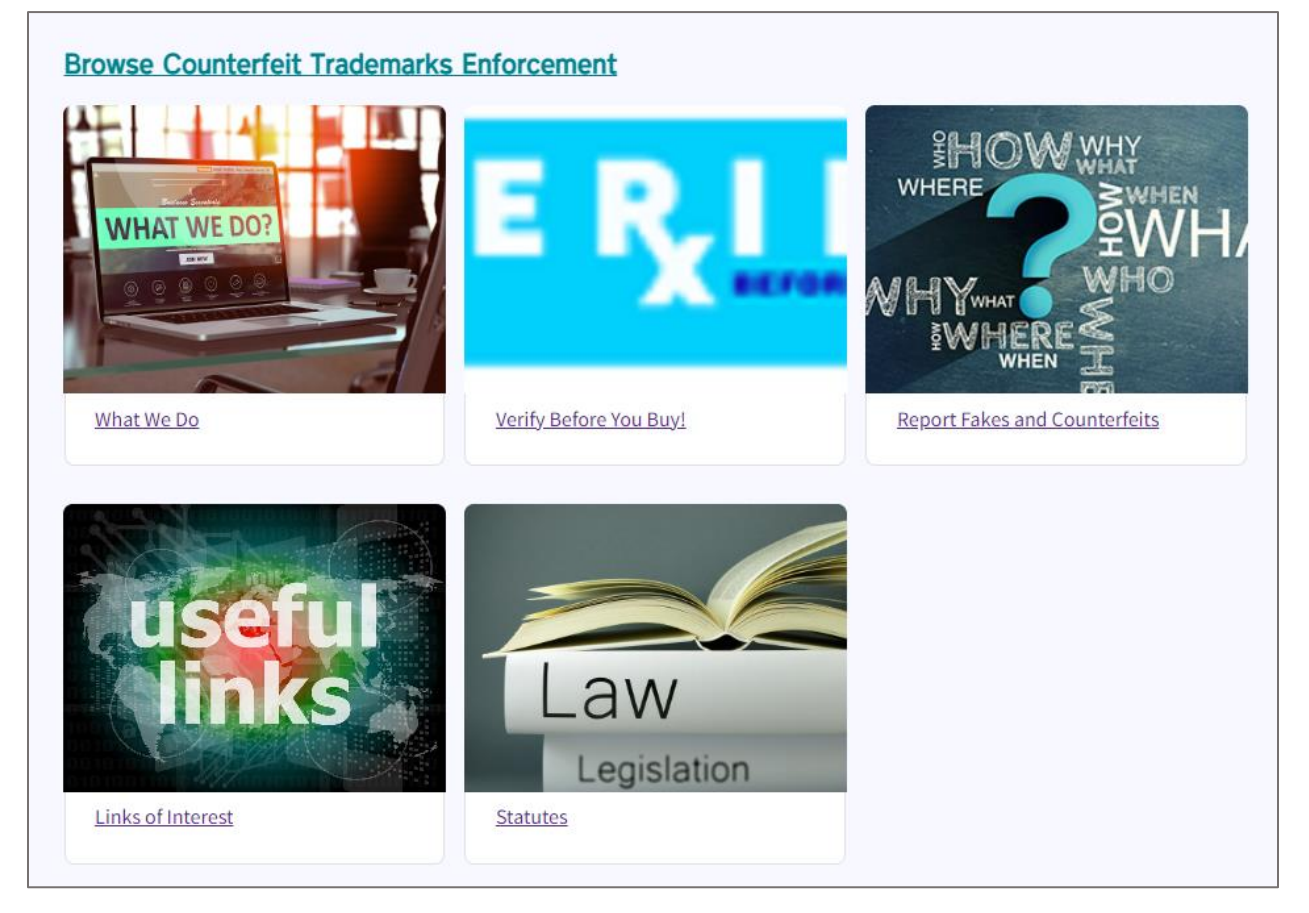

Figure 12. Five box links

## **Trademarks Menu**

Now, that we've explored the Trademarks Division's main page, let's take a look at the menu items listed under Trademarks. The remaining items can be found earlier in this document. Click the links by each header below.

### **Register a Trademark**

For details, click How to Register a Trademark or Service Mark.

Search for a Trademark For details, click <u>Search Trademarks</u>.

Download Forms For details, click <u>Forms</u>.

### Counterfeit Trademark Goods

For details, click Counterfeit Trademarks Enforcement.

This concludes the overview of the Trademarks Division's webpage(s). The next section gives users the steps for registering for a new trademark.

### How to Register a Trademark

First of all, let's define trademark and service mark.

★ Trademark: any word, name, symbol, or device or any combination thereof adopted and used by a person to identify and distinguish goods made, sold, or distributed by him/her from goods made, sold, or distributed by others.

Service mark: any word, name, symbol, or device or any combination thereof adopted and used by a person in the sale or advertising of his/her services and to identify and distinguish his/her services from the services provided by others.

#### Step 1. Find out if the trademark or service mark is available.

The North Carolina trademark statute prohibits the registration of a new mark that is the same or confusingly similar to an existing mark or trade name that is in use in this State.

Search the following three (3) databases to determine if the mark is available for registration in North Carolina.

- <u>Trademark/Service Mark database</u>
- <u>Business Registration Division database</u>
- United States Patent and Trademark Office (USPTO) aka. Trademark Electronic Search
   System (TESS)

#### Step 2. Show "use" of the trademark or service mark by providing 3 specimens.

<u>N.C.G.S. § 80-3</u> requires applicants to submit three (3) complete, original, current (no more than six [6] months old) specimens of the mark as it currently is being used on its goods or in the sale or advertising of its services.

#### Why do you need to show "use" of the mark?

N.C.G.S. § 80-3 requires applicants to submit three (3) complete, original, current (no more than six [6] months old) specimens of the mark as it currently is being used on its goods or in the sale or advertising of its services. In other words, you can't register for a mark if you can't show that you've already been using it on goods or in sale and advertisements for services.

So, you need to show "bona fide" use of the mark in the ordinary course of trade. It's to make sure that you're not reserving it for later and not using it. You can't register the mark now with the intent of using it in the future. In other words, you can't save a mark for a rainy day while preventing others from registering and using it.

Therefore, you must use the mark in commerce in association with the sell or distribution of goods or the sell or advertising of services **before** submitting an application to register a mark to the Trademarks Registration Office.

#### What qualifies as a specimen of use?

For trademarks:

- The product itself with the "mark" depicted on a label or tag affixed to the goods/products;
- A mark stamping affixed to the goods or containers for the goods;
- A clear photograph showing use of the mark on the goods themselves when both the mark and the complete product are visible;
- A catalog where the entire mark, the goods and purchasing information are positioned together and clearly visible on the page;
- A clear photograph of a display on which the goods are positioned and the entire mark is prominently pictured in close proximity to the goods; and
- A web page printout with the entire mark, goods/products, point-of-sale information and the applicant's web address clearly visible on the page.

#### For service marks:

- Business card (with entire "mark" displayed);
- Letterhead (with entire "mark" displayed);
- Newspaper and magazine advertisements depicting the mark (the full-page ad);
- Computer screen printout of the mark in use on the applicant's web page with the entire mark and applicant's web address visible on the page;
- Mug, ink pen, pencil, notebook (with entire "mark" displayed)
- Menus, napkins and matchbooks used in restaurants, clubs, and bars (with entire "mark" displayed); and
- Photograph (original and clear) of the entire mark displayed on a sign, billboard, marquis, store, shop, restaurant, medical facility, office building, vehicle, shirt, or cap etc.

Step 3. Read the Frequently Asked Questions before registering. Check out the <u>Frequently Asked Questions</u> page.

| Cfficial website of the State of North Carolina Here's how you know V                |             |                                             |
|--------------------------------------------------------------------------------------|-------------|---------------------------------------------|
| Secretary of State<br>Elaine F. Marshall<br>Quick Links                              | Forms FAQs  | Fees   News & Events   About   Contact   C  |
| Home Business Registration 🗸 Other Divisions 🖌 General Interest 🗸                    | How to Guid | es 🗸 Account 🗸                              |
| Home > Trademarks > Frequently Asked Questions                                       |             | Browse Trademarks                           |
|                                                                                      |             | Home                                        |
| Frequently Asked Questions                                                           |             | Search                                      |
| We provide this for informational purposes only. It does not constitute legal advice | 2.          | FAQs                                        |
| Select the Division:                                                                 |             | How to Register                             |
| Trademarks \$                                                                        |             | Appeal Process                              |
|                                                                                      |             | International Classification of Goods       |
| Topic:                                                                               |             | International Classification of<br>Services |
| Sub-Tonic:                                                                           |             | Forms                                       |
|                                                                                      |             | Standard Character Set                      |
| · · · · · · · · · · · · ·                                                            |             | Counterfeit Enforcement                     |
| What are the different types of intellectual property?                               | +           | Trademark Registration Act                  |
| What is a trademark?                                                                 | +           |                                             |
| What is a service mark?                                                              | +           |                                             |
| What is a copyright?                                                                 | +           |                                             |
| What is a patent?                                                                    | +           |                                             |
| What is a trade secret?                                                              | +           |                                             |

Figure 13. Frequently Asked Questions page

#### Step 4. Fill out and Sign the Registration/Renewal Application.

Download <u>Registration/Renewal Application</u>. Fill it out. This is for a new application or for a 10-year renewal. <u>Word format</u>.

See Trademark/Service Mark Forms for more options.

Step 5. Pay \$75 Non-Refundable Filing Fee

Make checks payable to "NC Secretary of State."

Mail payment and application materials to: North Carolina Department of the Secretary of State PO Box 29622 Raleigh, NC 27626-0622

### Trademark/Service Mark Forms

Forms to use when applying for a trademark or service mark

**For new registrations and renewals:** Download <u>Registration/Renewal Application</u>. Fill it out. This is for new application or for a 10-year renewal. Word format.

**For affidavits due:** Download the <u>Affidavit of Use form</u>. Fill it out. This is used if you received an NC SOS notice that the 5-year Affidavit is due. <u>Word format</u>.

**For transfer of ownership:** Download the <u>Assignment of Registration of Trademark or Service</u> <u>Mark form</u>. Fill it out. This is used if you want to transfer ownership of a mark to another person or business. <u>Word format</u>.

**For copies of documents:** Download the Request for <u>Trademark/Service Mark Copies form</u> if you want copies of trademark-related documents. <u>Word format</u>.

Please make checks payable to: "NC Secretary of State."

Source: <u>How to Register a Trademark or Service Mark (sosnc.gov)</u>